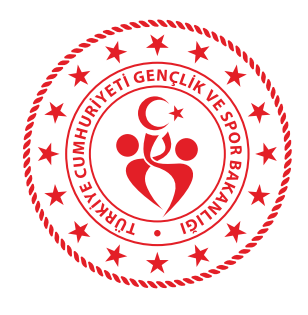

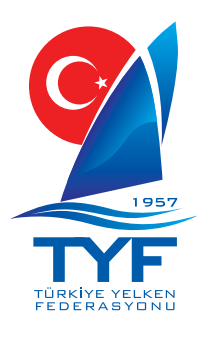

## TÜRKİYE YELKEN FEDERASYONU ONLİNE İŞLEMLER DALGA SÖRFÜ YARIŞ KAYIT KILAVUZU

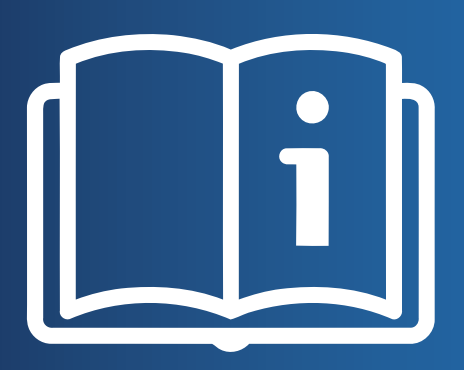

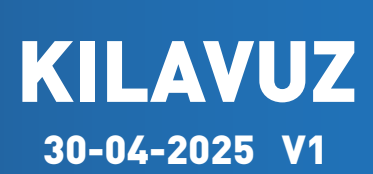

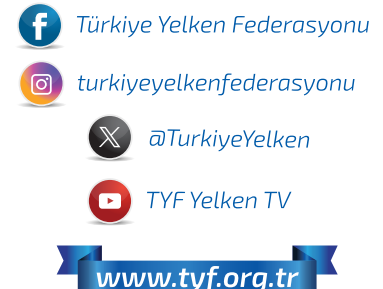

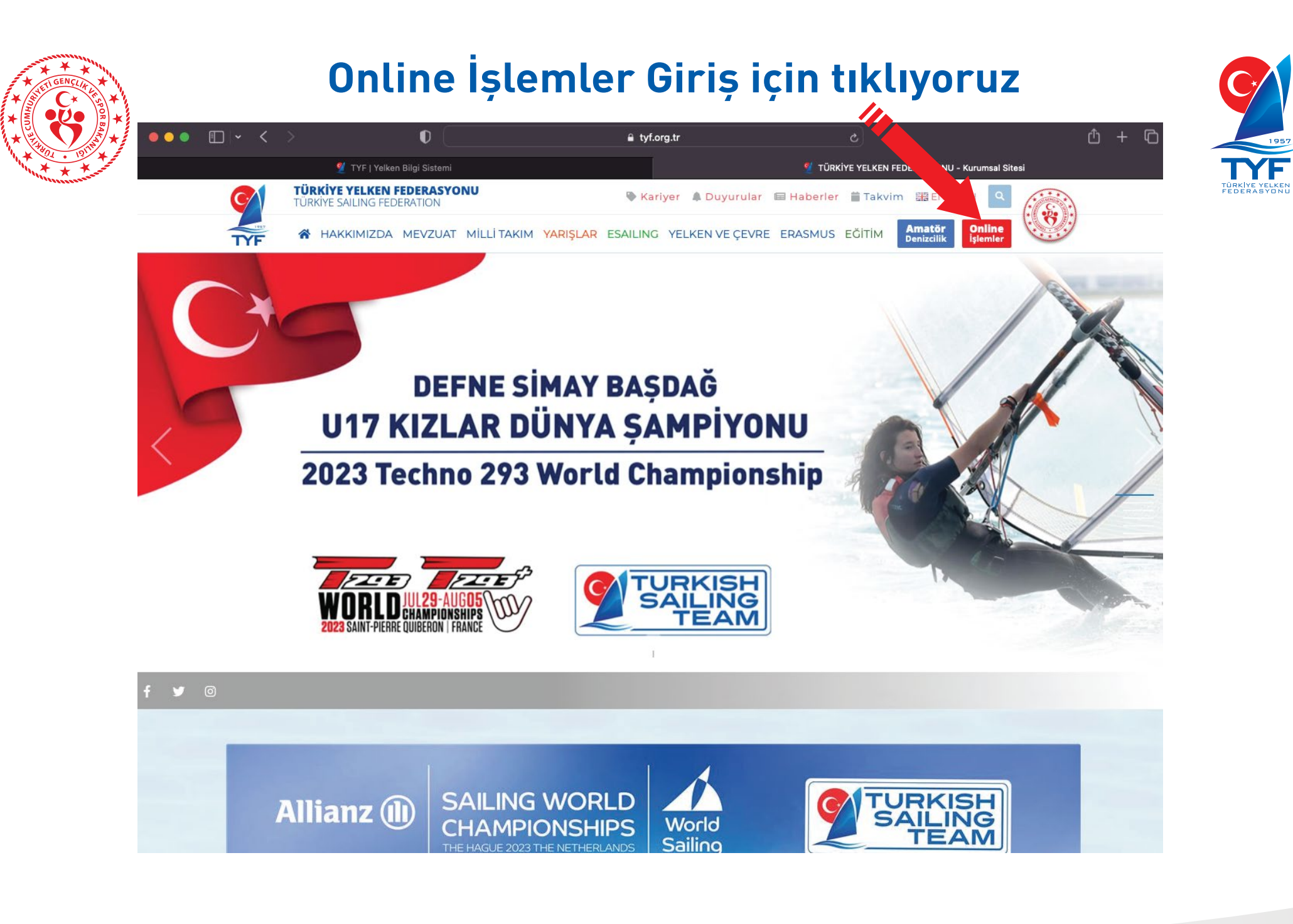

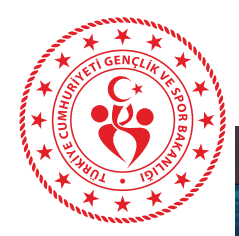

••• 🗊 🗸 🔿

D

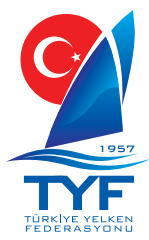

## Bir kulübe Lisanslı Sporcuların kaydını kulüpler yapmaktadır. Ferdi sporcular ise SPORCU girişinden giriş yaparak ilerleyebilirler. SPORCU seçimi sonrası, kayıtlı E-Posta adresi var ise E-Posta ve kimlik,

portal.tyf.org.tr

TYF Yelken Bilgi Sistemi

Oturum açın

yok ise Kimlik ve Doğum tarihi ile giriş sağlayabilirsiniz.

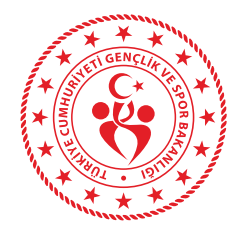

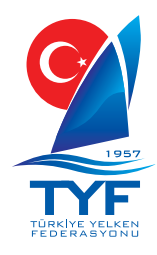

|                          |                                                                                                    |                                                                                                    |                                                                                                    | 0 0                                                                                                    | TEST ACCOUNT) CAN AVCI 🗸                                                                                                    |
|--------------------------|----------------------------------------------------------------------------------------------------|----------------------------------------------------------------------------------------------------|----------------------------------------------------------------------------------------------------|----------------------------------------------------------------------------------------------------|----------------------------------------------------------------------------------------------------|
| DAVAGFAZIA               | 350<br>Kuliup<br>@ Dama Fazia                                                                                                    | 4.999<br>Yelken<br>⊛ DM44.F                                                                                                    | 7                                                                                                    | 8.796<br>Sidi Kayd<br>@ DAHA FAZIA                                                                                                    | 1<br>Kamp Faaliyeti<br>⊕                                                                                                    |
| 🖶 YBS Online Ödeme       |                                                                                                    |                                                                                                    |                                                                                                    |                                                                                                    |                                                                                                    |
| Ödeme Türü Seçimi        | Ödeme türünü seçiniz.                                                                                                    |                                                                                                    | ¢                                                                                                    |                                                                                                    |                                                                                                    |
| Odeme Açıklaması         |                                                                                                    |                                                                                                    |                                                                                                    |                                                                                                    |                                                                                                    |
| Para Birimi              | n +                                                                                                    |                                                                                                    |                                                                                                    |                                                                                                    |                                                                                                    |
| Para Dirini              | Ödeme Van                                                                                                    |                                                                                                    |                                                                                                    |                                                                                                    |                                                                                                    |
|                          |                                                                                                    |                                                                                                    |                                                                                                    |                                                                                                    |                                                                                                    |
| 🖀 YBS Online Ödemeler    |                                                                                                    |                                                                                                    |                                                                                                    |                                                                                                    |                                                                                                    |
| Copy CSV Excel PDF Print |                                                                                                    |                                                                                                    |                                                                                                    |                                                                                                    | Ara:                                                                                                    |
| Adı 🕴 Soyadı             | t Açıklama                                                                                                    | i Ödeme Tutarı                                                                                                    | 1 Para Birimi                                                                                                    | 3 Ödeme Zamanı                                                                                                    | •                                                                                                    |
| Adı Soyadı               | Açıklama                                                                                                    | Tabloda herhangi bir veri mevc<br>Ödeme Tutarı                                                                                                    | Para Birimi                                                                                                    | Ödeme Zamanı                                                                                                    |                                                                                                    |
| Kayıt yok                |                                                                                                    |                                                                                                    |                                                                                                    |                                                                                                    | Önceki Sonraki                                                                                                    |
|                          | Giriş y<br>1- Faa<br>2- Önk                                                                                                    | aptıktan so<br>liyetler<br>ayıt                                                                                                    | nra sıras                                                                                                    | ı ile;                                                                                                    |                                                                                                    |
|                          | CAVAR FAZLA<br>EL YBS Online Öderne<br>Öderne Türü Seçimi<br>Öderne Açıklaması<br>Öderne Tutarı<br>Para Birimi<br>WYBS Online Öderneler<br>Copy CSV Excel PDF Print<br>Adı Soyadı<br>Adı Soyadı<br>Kayıt yok | COMPAREZE       State         CMAREZE       Codeme Dirus Seçimi         Odeme Türü Seçimi       Odeme türünü seçiniz.         Odeme Açıklaması       0,00         Odeme Türü       0,00         Para Birimi       Tt         Codeme Yap       Codeme Yap         Mai       Sayadı         Adı       Sayadı         Adı       Sayadı         Adı       Sayadı         Kaştıyok       Giriş y         İl-       Faaa         Z-<Önka | Story       Story       Story <td< th=""><th>YISS Online Odeme tirindi sectiol.         Odeme Turini Sectim         Odeme Turini Sectim         Odeme Turini Sectim         Odeme Turini Sectim         Odeme Turini Sectim         Odeme Turini Sectim         Odeme Turini Sectim         Odeme Turini Sectim         Odeme Turini Sectim         Odeme Turini         Odeme Turini         Odeme Turini         Odeme Turini         Odeme Turini         Odeme Turini         Odeme Turini         Odeme Turini         Turini         Odeme Turini         Odeme Turini         Odeme Turini         Odeme Turini         Odeme Turini         Odeme Turini         Odeme Turini         Odeme Turini         Odeme Turini         Odeme Turini         Odeme Turini         Odeme Turini         Odeme Turini         Turini         Odeme Turini         Odeme Turini         Turini         Odeme Turini         Turini         Turini         Turini         Turini         Turini         Turi</th><th>VIENT Soline Oderne titiciti segini.          VIENT Soline Oderne         VIENT Soline Oderne         VIENT Soline Oderne         Oderne Tuticiti segini.         Oderne Tuticiti segini.         Oderne Tuti</th></td<> | YISS Online Odeme tirindi sectiol.         Odeme Turini Sectim         Odeme Turini Sectim         Odeme Turini Sectim         Odeme Turini Sectim         Odeme Turini Sectim         Odeme Turini Sectim         Odeme Turini Sectim         Odeme Turini Sectim         Odeme Turini Sectim         Odeme Turini         Odeme Turini         Odeme Turini         Odeme Turini         Odeme Turini         Odeme Turini         Odeme Turini         Odeme Turini         Turini         Odeme Turini         Odeme Turini         Odeme Turini         Odeme Turini         Odeme Turini         Odeme Turini         Odeme Turini         Odeme Turini         Odeme Turini         Odeme Turini         Odeme Turini         Odeme Turini         Odeme Turini         Turini         Odeme Turini         Odeme Turini         Turini         Odeme Turini         Turini         Turini         Turini         Turini         Turini         Turi | VIENT Soline Oderne titiciti segini.          VIENT Soline Oderne         VIENT Soline Oderne         VIENT Soline Oderne         Oderne Tuticiti segini.         Oderne Tuticiti segini.         Oderne Tuti |

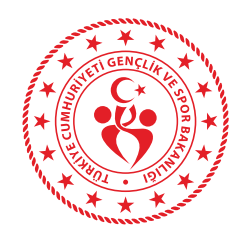

Daha önce yaptığınız başvurular bu alanda görüntülenmektedir. Kendi İlinizden başka kayıt yok ise YENİ ÖN KAYIT Butonuna basarak ilerliyoruz.

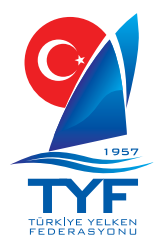

| Faaliyet ve Bütçe             |                                                                                                    |                                                                        |                                                    |                                                              |                                                            |                                                                           |                              |                                                                 | _                 |
|-------------------------------|----------------------------------------------------------------------------------------------------|------------------------------------------------------------------------|----------------------------------------------------|--------------------------------------------------------------|------------------------------------------------------------|---------------------------------------------------------------------------|------------------------------|-----------------------------------------------------------------|-------------------|
| 📁 Faaliyet ve Bütçe 💈 🕼 Ön K  | ayıtlar                                                                                                    |                                                                        |                                                    |                                                              |                                                            |                                                                           |                              | 1                                                               | -                 |
| 🖙 Ön Kayıtlar                 |                                                                                                    |                                                                        |                                                    |                                                              |                                                            |                                                                           |                              | Ċ                                                               |                   |
| Faaliyet Yıl Seçimi           |                                                                                                    |                                                                        |                                                    |                                                              |                                                            |                                                                           |                              |                                                                 |                   |
| 2024                          |                                                                                                    |                                                                        |                                                    |                                                              |                                                            |                                                                           |                              |                                                                 |                   |
|                               |                                                                                                    |                                                                        |                                                    |                                                              |                                                            |                                                                           |                              |                                                                 |                   |
| 10 💠 kayıt göster             |                                                                                                    |                                                                        |                                                    |                                                              |                                                            |                                                                           |                              | Arama:                                                          |                   |
| Faaliyet Adı                  | Faaliyet Yeri                                                                                                    | Faaliyet Sınıfı                                                        | Faaliyet Bşing Trh Faaliyet B                      | tş Trh Kulüp / Tekne                                         |                                                            | Spore                                                                     | Sayısı Başvuru               | Tarihi 🚽 Durur                                                  | mu                |
|                               |                                                                                                    |                                                                        | Tabloda veri yok                                   |                                                              |                                                            |                                                                           |                              |                                                                 |                   |
|                               |                                                                                                    |                                                                        |                                                    |                                                              |                                                            |                                                                           |                              |                                                                 |                   |
| Hiç kayıt bulunamadı          | ez Ön Kayıtlar                                                                                                    |                                                                        |                                                    |                                                              |                                                            |                                                                           |                              |                                                                 |                   |
| Hiç kayıt bulunamadı          | or Ön Kayıtlar<br>Faaliyet'il Seçimi<br>2025                                                                                                    | 1×                                                                     |                                                    |                                                              |                                                            |                                                                           |                              |                                                                 |                   |
| Hiç kayıt bulunamadı          | rz Ön Kayıtlar<br>Faaliyet Yi Seçimi<br>2025<br>10 ş kayıt göster                                                                                                    | 1                                                                      |                                                    |                                                              |                                                            |                                                                           |                              |                                                                 | rama              |
| Hiçkayıt bulunamadı<br>Varise | or Ön Kayıtlar<br>Faaliyet Yil Seçimi<br>2025<br>10 e kayıt göster<br>Faaliyet Adı                                                                                                    | Faaliyet Yeri                                                          | Faaliyet Smfi                                      | Faaliyet Bşing Trh                                           | Faaliyet Btş Trh                                           | Kulūp / Tekne                                                             | Sporcu Saysi                 | A<br>Bayvuru Tarihi <sub>v</sub>                                | rama              |
| Hiçkayıt bulunamadı<br>Varise | or On Kayıtlar<br>Paaliyet'ili Seçimi<br>2025<br>10 g kayıt göster<br>Faaliyet'ndı<br>470 AVRUPA ŞANIPİYONAGI                                                                                                    | Faaliyet Yeri<br>SPLITHIRVATISTAN                                      | Faailyet Sanfi                                     | Faaliyet Bşing Trh<br>04.05.2025                             | Faaliyet Btş Trh<br>18.05.2025                             | Kulūp / Tekne<br>Izmir Ferdi                                              | Sporcu Sayes<br>0            | A<br>Başvuru Tarihi -<br>30.04.2025                             | rama<br>Du        |
| Hiçkayıt bulunamadı<br>Varise | ze Ön Kayıtlar<br>Paaliyet Vil Seçimi<br>2025<br>10 8 kayıt göster<br>Faaliyet Adı<br>470 AVRUPA ŞAMPİYONASI<br>470 AVRUPA ŞAMPİYONASI                                                                                                    | Faaliyet Yeri<br>SPUT/HIRVATISTAN<br>SPUT/HIRVATISTAN                  | Faallyet Smfn<br>470 MIX                           | Faaliyet Bşing Trh<br>04.05.2025<br>04.05.2025               | Faaliyet Btş Trh<br>18.05.2025<br>18.05.2025               | Kulüp / Tekne<br>Izwir FERDİ<br>IZMIR FERDİ                               | Sporcu Sayss<br>0<br>0       | A<br>Bagvuru Tarihi ,<br>30.04.2025<br>30.04.2025               | rama<br>Du        |
| Hiçkayı bulunamadı<br>Varise  | Image: Comparison of the second second se | Faallyet Veri<br>Split/HEVATISTAN<br>SPLIT/HEVATISTAN<br>ISTANBUL/SILE | Faallyet Smfn<br>470 Mix<br>DALGA SORFU KISA TAHTA | Faallyet Bying Trh<br>04.05.2025<br>04.05.2025<br>05.06.2025 | Faaliyet Btş Trh<br>18.05.2025<br>18.05.2025<br>20.06.2025 | Kulūp / Tekne<br>Izmir Ferdi<br>Izmir Ferdi<br>Izmir Ferdi<br>Izmir Ferdi | Sporcu Sayssi<br>0<br>0<br>1 | A<br>Başvuru Tarihi -<br>30.04.2025<br>30.04.2025<br>30.04.2025 | Liama<br>Du<br>Co |

Yeşil Düzenle düğmesine basarak, kaydın içine giriyoruz. Not : Başvurulmak istenenden farklı bir Kategoride ise Yeni Ön Kayıt düğmesinden istenilen kategoriyi seçerek ilerliyoruz.

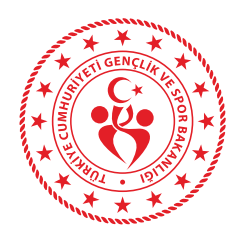

## Yeni Kayıt ile ilerlemişler için, Yarış - Branş / Kategori seçme.

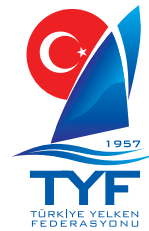

| TYF & MAL                                                                   |                                                                                                  |                                                                                                    |                                          | 🍳 🧐 🕕 TEST ACCOUNT] CAN AVCI 🗸 |
|-----------------------------------------------------------------------------|--------------------------------------------------------------------------------------------------|----------------------------------------------------------------------------------------------------|------------------------------------------|--------------------------------|
| <ul> <li>Giriş</li> <li>■ Federasyon c</li> <li>Faaliyetler &lt;</li> </ul> | Faaliyet ve Bütçe<br>Yeni ön kayt ekkiyin<br># Faaliyet ve Bütçe > CP Ön Kayıtlar > CP Yeni Ön M | Layst Ekle                                                                                                    |                                          | V 18.03.2025                   |
| 前 Faalyet Takomi<br>前 Faalyet Tom Lst<br>ぼ On Kaystar<br>心 Egitimte Giriş   | On Kayıt Bilgileri<br>* Faaliyet Adı<br>Active Name<br>* Brans Adı<br>Branch Name<br>05          | nilyet seçînîz<br>ga <b>l</b><br>Haz 2025 - 20 Hax 2025   TYF <u>DALGA</u> SÖRFÜ TÜRKİYE ŞAMPİYONASI 2025 / İSTANBULYŞİL                                              | ε                                        |                                |
|                                                                             | Başvur                                                                                           | mak istediğiniz<br>bulabi                                                                                                    | yarışı arama kut<br>lir ve seçebilirsin  | ucuğundan aratak<br>iz.        |
|                                                                             | * fa:<br>Act<br># g<br>Bra                                                                       | UII)et Adi<br>vity Name<br>Iranş Adi<br>dı: Name<br>Branş seçiniz<br>Branş seçiniz<br>DALGA SÖRFÜ KISA TAHTA<br>DALGA SÖRFÜ UZUN TAHTA<br>Katılımcıları Ekle<br>İptal |                                          |                                |
|                                                                             | E                                                                                                | Başvurmak iste<br>katılımcı el                                                                                                    | diğiniz Branş/Kat<br>kle düğmesi ile ile | egori seçerek<br>erleyiniz.    |

2025 © TYF | Yelken Bilgi Sistemi Kuzey Köprüsü tarafından hazırlanmıştır.

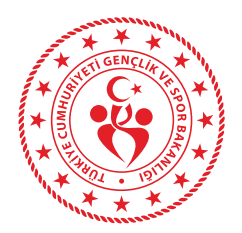

## Katılımcı / Sporcu ekleme

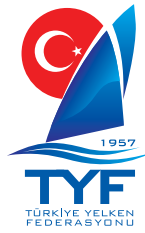

| 任命             |                                                          |                                 |                         |                            |                                    |                                                                       |                                 | 0                            | 🔍 🕦 (TEST ACCOUNT) CA | AN AVCL +       | TÜRK<br>FEDE |
|----------------|----------------------------------------------------------|---------------------------------|-------------------------|----------------------------|------------------------------------|-----------------------------------------------------------------------|---------------------------------|------------------------------|-----------------------|-----------------|--------------|
|                | Evel at a Differen                                       |                                 |                         |                            |                                    |                                                                       |                                 |                              |                       |                 |              |
|                | Faaliyet ve Butçe                                        |                                 |                         |                            |                                    |                                                                       |                                 |                              |                       |                 |              |
|                | 🏴 Faaliyet ve Bütçe > 🕼 Ön Kayıtlar > 🕼 Ör               | n Kayıt Düzenle                 |                         |                            |                                    |                                                                       |                                 |                              | V1                    | 18.03.2025      |              |
|                | Ön Kavıt Bilgileri                                       |                                 |                         |                            |                                    |                                                                       |                                 |                              |                       |                 |              |
|                |                                                          |                                 |                         |                            |                                    |                                                                       |                                 |                              |                       |                 |              |
|                | * Faaliyet Adu<br>Activity Name                          | 05 Haz 2025 - 20 Haz 2025       | TYF DALGA SÖRFÜ TÜ      | IRKİYE ŞAMPİYONAS          | 5I 2025 / İSTANBUL/ŞİLE            |                                                                       |                                 |                              |                       |                 |              |
| Eğitim'e Giriş | * Brans Ada<br>Branch Name                               | DALGA SÕRFÜ KISA TAHTA          |                         |                            |                                    |                                                                       |                                 |                              |                       |                 |              |
| g ugunne sang  |                                                          |                                 |                         |                            |                                    |                                                                       |                                 |                              |                       |                 |              |
|                | Katılımcılar / Ekin / +Antroni                           | ör )                            |                         |                            | Katılı                             | mcı seç ve                                                            | ardında                         | n ekle butc                  | nuna basını           | z.              |              |
|                |                                                          | 51)                             |                         |                            | Lisan                              | sınız Günc                                                            | el ve viz                       | eli değil is                 | e listede göz         | zükmeyecek      | tır.         |
|                | Kulüp Adı<br>Club Name                                   | İZMİR FERDİ                     |                         |                            |                                    |                                                                       |                                 |                              |                       |                 |              |
|                | Kabilimoi<br>Abhlese                                     | [TEST ACCOUNT] CAN AVCI         |                         |                            | ų.                                 | Ekle                                                                  |                                 |                              |                       |                 |              |
|                |                                                          | Sicil Kayıt No.                 | Katılımcı               |                            | Cinsiyet                           | Doğum Tarihi                                                          | Ye                              | iken No. Antrenör            | İşlem                 |                 |              |
|                | Dastak Datu Bilsilari                                    |                                 |                         |                            |                                    |                                                                       |                                 |                              |                       |                 |              |
|                | Destek Botu Bilgileri                                    | 2012 0                          |                         |                            |                                    |                                                                       |                                 |                              |                       |                 |              |
|                | Destek Botu Boyu<br>Support Boat Size                    | Katilimcilar                    | / Ekip ( +Antrend       | pr)                        |                                    |                                                                       |                                 |                              |                       |                 |              |
|                | Destek Botu Rengi<br>Support Boat Color                  |                                 | Kullüp Adı<br>Club Name | İZMİR FERDİ                |                                    |                                                                       |                                 |                              |                       |                 |              |
|                | Destek Botu Gücü<br>Support Boar Power                   |                                 | Katılımcı<br>Athlete    | [TEST ACCOUNT] G           | AN AVCI                            |                                                                       | Ekle                            |                              |                       |                 |              |
|                | Cërauli Kicilor                                          |                                 |                         | Sicil Kayıt No.<br>0384511 | Kablimo<br>ITEST ACCOUNTI CAN A    | vci i                                                                 | Cinsiyet Doğum<br>IRKEK **.**.1 | 1 Tarihi Yelki<br>983 1      | in No. Antrenör       | lşlem<br>Kaldır |              |
|                | Gorevii Kişiler                                          | _                               |                         |                            |                                    |                                                                       |                                 |                              |                       |                 |              |
|                | Görevli Bilgleri<br>Officer Informations                 |                                 |                         |                            | Açıklama<br>Sprocular ve a         | ntrenörler dışında kalan ve ekibi                                     | nizde görevli olan kişiler      | re alt; Ad soyad, görev,     |                       |                 |              |
|                |                                                          |                                 |                         |                            | olarak giriniz.                    | posta auresi orginerrii virgune a                                     | ynarak ve ner saura bir         | kiji geletek ĝenine eksiksiz |                       |                 |              |
|                |                                                          |                                 |                         |                            | Ali Veli, Şoför,<br>Ayşe Fatma, Fi | 0532 000 00 00, aliveli@mail.com<br>zyoterapist, 0532 000 00 00, aysi | n<br>efatma@mail.com            | Fkle                         | nmesi aro             | dından list     | tede         |
|                |                                                          |                                 |                         |                            | ×<br>Els bin a X                   | neudi un                                                              |                                 | katu                         | imci icmi             |                 | letin        |
|                | Durumu<br>Status                                         | BEKLEMEDE<br>REVÍZEDE           |                         |                            | EK bir go                          | revii, ve                                                             | detay                           | Katii                        |                       | yozukece        | skur,        |
|                |                                                          | ONAYLANDI                       |                         |                            | iletmek i                          | stersiniz                                                             |                                 | Yelk                         | en No ala             | nına Bır E      | oarc         |
|                |                                                          |                                 |                         |                            | vukardak                           | i alanı                                                               |                                 | veya                         | ilgili num            | haranızı ya     | azabi        |
|                |                                                          | Kaydet ve Tamamla İp            | tal                     |                            | doldurah                           | ilir vo Kr                                                            | avdat                           | Num                          | Jaraniz vo            | ik veva hil     | mivo         |
|                |                                                          | 🕀 Katılım Bildirim Formu'nu inc | 6r                      |                            |                                    |                                                                       | ayuer                           | T C T                        |                       | hilingini.      | iiiiye       |
|                |                                                          |                                 |                         |                            | Iamamla                            | a adımı il                                                            | .e                              | sanı                         | z yyy yaza            | adiursiniz      |              |
|                |                                                          |                                 |                         |                            | kaydınızı                          |                                                                       |                                 |                              |                       |                 |              |
|                | 2025 © TYF   Yelken Bilgi Sistemi Kuzev Köprüsü tarafınd | lan hazırlanmıştır.             |                         |                            | tamamla                            | vahilirci                                                             | niz                             |                              |                       |                 |              |
|                | 2025 © TYF   Yelken Bilgi Sistemi Kuzey Köprüsö tarafınd | lan hazırlanmıştır.             |                         |                            | tamamla                            | yabilirsi                                                             | niz.                            |                              |                       |                 |              |

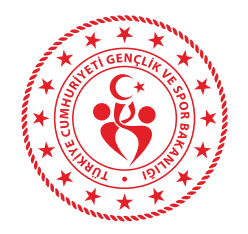

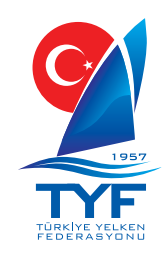

|                  | I Faaliyet ve Bütçe → 🕼 Ön Kayıtlar                     |                   |                        |                    |                  |               |               |                  |           | V 20.03.2  |
|------------------|---------------------------------------------------------|-------------------|------------------------|--------------------|------------------|---------------|---------------|------------------|-----------|------------|
| د<br>د           | <b>İşlem başarılı</b> ! Yeni ön kayıt eklendi.          |                   |                        |                    |                  |               |               |                  |           |            |
| ikvimi<br>vm Lst | ız Ön Kayıtlar                                          |                   |                        |                    |                  |               |               |                  | (+)       | 'ENÎ ÔN KI |
| ti.              | Faaliyet Yıl Seçimi                                     |                   |                        |                    |                  |               |               |                  |           |            |
|                  | 2025                                                    |                   |                        |                    |                  |               |               |                  |           |            |
|                  | 10 ‡ kayıt göster                                       |                   |                        |                    |                  |               |               | A                | Arama:    |            |
|                  | Faaliyet Adı                                            | Faaliyet Yeri     | Faaliyet Smrfi         | Faaliyet Bşing Trh | Faaliyet Btş Trh | Kulüp / Tekne | Sporcu Sayisi | Başvuru Tarihi 🚽 | Durumu 🌣  | İşleml     |
|                  | 470 AVRUPA ŞAMPİYONASI                                  | SPLIT/HIRVATİSTAN |                        | 04.05.2025         | 18.05.2025       | İZMİR FERDİ   | 0             | 30.04.2025       | BERLEMEDE | œ          |
|                  | 470 AVRUPA ŞAMPİYONASI                                  | SPLIT/HIRVATISTAN | 470 MIX                | 04.05.2025         | 18.05.2025       | İZMİR FERDİ   | 0             | 30.04.2025       | DEKLEMEDE | (a)        |
|                  | TYF DALGA SÖRFÜ TÜRKİYE ŞAMPİYONASI 2025<br>BAŞYURDUNCZ | İSTANBUL/ŞİLE     | DALGA SÖRFÜ KISA TAHTA | 05.06.2025         | 20.06.2025       | İZMİR FERDİ   | 1             | 30.04.2025       | DERLEMEDE | (X         |
|                  | 3 kayıttan, 1 - 3 arası kayıtlar gösteriliyor           |                   |                        |                    |                  |               |               |                  |           | 1          |
|                  | L                                                       |                   |                        |                    |                  |               |               |                  |           |            |

Kaydınız ön Kayıtlar ekranında gözlemleyebilir, Yeşil düzenle düğmesine basarak ek bilgi girişi, dosya ekleme, düzeltmelerinizi kaydınız onaylanıncaya kadar yapabilirsiniz.

2024 © TVF | Yelken Bilei Sistemi Kuzey Köprüsü tarafından hazırlanmışt

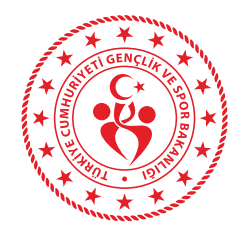

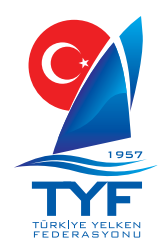

| F Game,                              |                                                   |                                                    |                                    |         |                                                                                                    |                                                                                                    | Q Q                                                                                                    |          |
|--------------------------------------|---------------------------------------------------|----------------------------------------------------|------------------------------------|---------|----------------------------------------------------------------------------------------------------|----------------------------------------------------------------------------------------------------|----------------------------------------------------------------------------------------------------|----------|
|                                      | Kablimci<br>Athlete                               | Katılımcı seçiniz                                  |                                    | -       |                                                                                                    | Ekle                                                                                                    |                                                                                                    |          |
|                                      |                                                   | Sicil Kayıt No.                                    | Katılımcı                          |         | Cinsiyet                                                                                                    | Doğum Tarihi                                                                                                    | Antrenör                                                                                                  | İşlem    |
|                                      |                                                   | 0384511                                            | [TEST ACCOUNT] CAN AVCI            |         | ERKEK                                                                                                    | **.**.1983                                                                                                    |                                                                                                    | Kaldir   |
| Faaliyet Takvimi                     | Destek Botu Bilgileri                             |                                                    |                                    |         |                                                                                                    |                                                                                                    |                                                                                                    |          |
| i Faaliyet Rom Lst.<br>1 On Kayitlar | Destek Botu Boyu<br>Support Boat Size             |                                                    |                                    |         |                                                                                                    |                                                                                                    |                                                                                                    |          |
|                                      | Destek Botu Rengi                                 |                                                    |                                    |         |                                                                                                    |                                                                                                    |                                                                                                    |          |
|                                      | Destek Botu Gücü<br>Support Bost Power            |                                                    |                                    |         |                                                                                                    |                                                                                                    |                                                                                                    |          |
|                                      | Görevli Kişiler                                   |                                                    |                                    |         |                                                                                                    |                                                                                                    |                                                                                                    |          |
|                                      | Górevli Bilgferi<br>Officer informations          |                                                    |                                    |         | <b>içıklama</b><br>iprocular ve antre<br>elefon no ve epos<br>iksiksiz olarak girli<br><b>Örnek</b><br>li Veli, Şoför, 0533<br>iyşe Fatma, Fizyot | nörler dışında kalan ve ekibinizde<br>ta adresi bilgilerini virgulle ayrarı<br>itz<br>2000 00 00, aliveli@mail.com<br>erapist, 0532 000 00 00, aysefatm | e görevli olan kişilere ait: Ad soyad, görev,<br>ak ve her satıra bir kişi gelecek şekilde<br>na@mail.com |          |
|                                      | Durumu<br>Status                                  | BEKLEMEDE<br>REVIZEDE<br>ONAYLANDI<br>IPTAL EDILDI |                                    |         |                                                                                                    |                                                                                                    |                                                                                                    |          |
|                                      |                                                   | Kaydet ve Tamamla İpta                             |                                    | stenile | en ek                                                                                                    | k dosyala                                                                                                    | iri dosya ekle k                                                                                          | outonuna |
|                                      | Başvuru Belgeleri                                 |                                                    |                                    | basara  | ik, ba                                                                                                    | așvurunu                                                                                                    | iza ekleyebilirs                                                                                          | siniz.   |
|                                      | Pre-Application Documents<br>On Bagvuru Belgeleri | Dosya Ekle Dosyalari bu                            | alana sürükleyip birakabilirsiniz. |         |                                                                                                    |                                                                                                    |                                                                                                    |          |
|                                      |                                                   | Dosya                                              |                                    |         |                                                                                                    |                                                                                                    |                                                                                                    | İşlemle  |
|                                      |                                                   | Gösterilecek dosya yok.                            |                                    |         |                                                                                                    |                                                                                                    |                                                                                                    |          |